## line通知の設定手順

2022/7/6

□設定手順1~4

□補足1~3 (通知サンプル、下部メニュー、通知停止)

手順1 line公式アカウント「エステート落合5-8」を友達追加する。 下記3種類の方法どれかで友達追加してください。>lineホーム画面の右上「友達+」アイコン

① QRコードによる友達追加

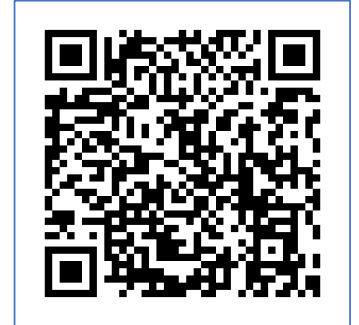

ID検索による友達追加

ID: [@751ciuvf 」

URLによる友達追加

URL: [https://lin.ee/llqRklh]

(備考)次頁以降の画面にはlineトーク画面とweb画面があり、web画面の終了(右上のX)でトーク画面に戻る。 画面はすべてスマホ画面です。 手順2

友達追加が完了すると次のトークが来るので「連携開始する」を押下

10:57 🗸 .... 🗢 🔲 く ◎ エステート落合5 - 8 ② 目 三 Jun-tagamiさん はじめまして、エステート 落合5-8管理組合です。 友だち追加ありがとうござ います。 このアカウントでは、団 地HPに各種お知らせが投 稿された時にその旨通知し ます。 10:56 アカウント連携 連携を開始します。HPにログインして いない場合はログイン画面が出ます。 連携開始する 10:56 お問合せ 集会所カレンダー (<u>;;;</u>) メニュー開閉・

手順3 団地HPのログイン画面となるのでユーザーID、パスワードを入力してログイン

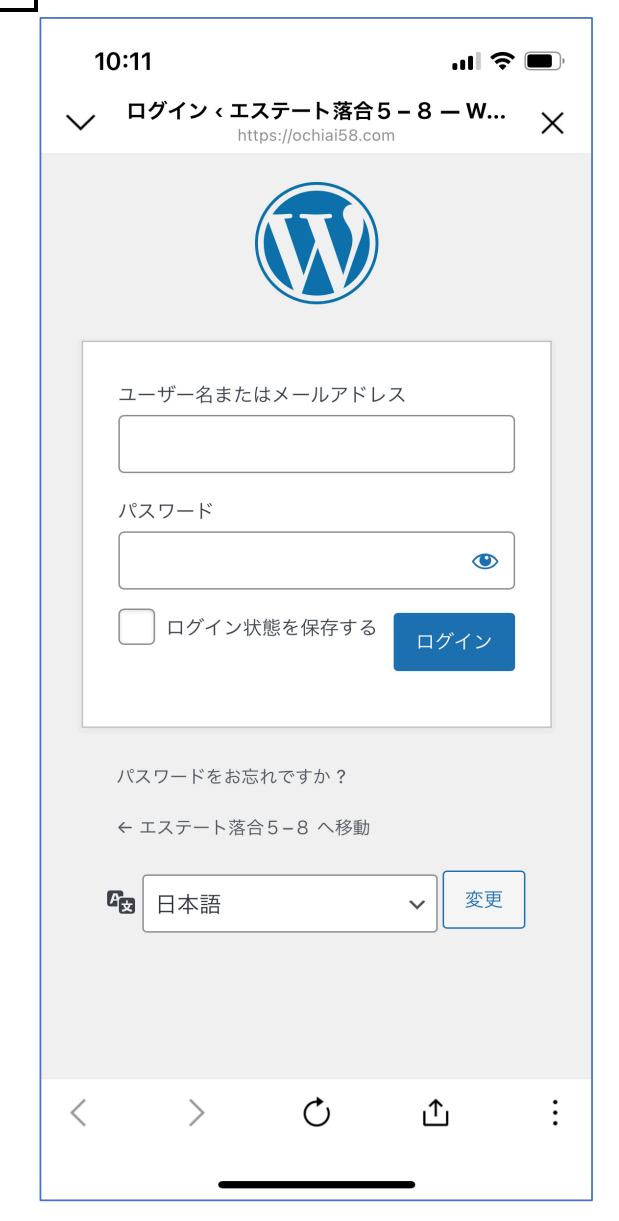

手順4 lineと団地HPのユーザーが連携された旨のweb画面が出る。この画面を終了する(右上のX)とトーク画面に「連携完了」が来て設定完了。

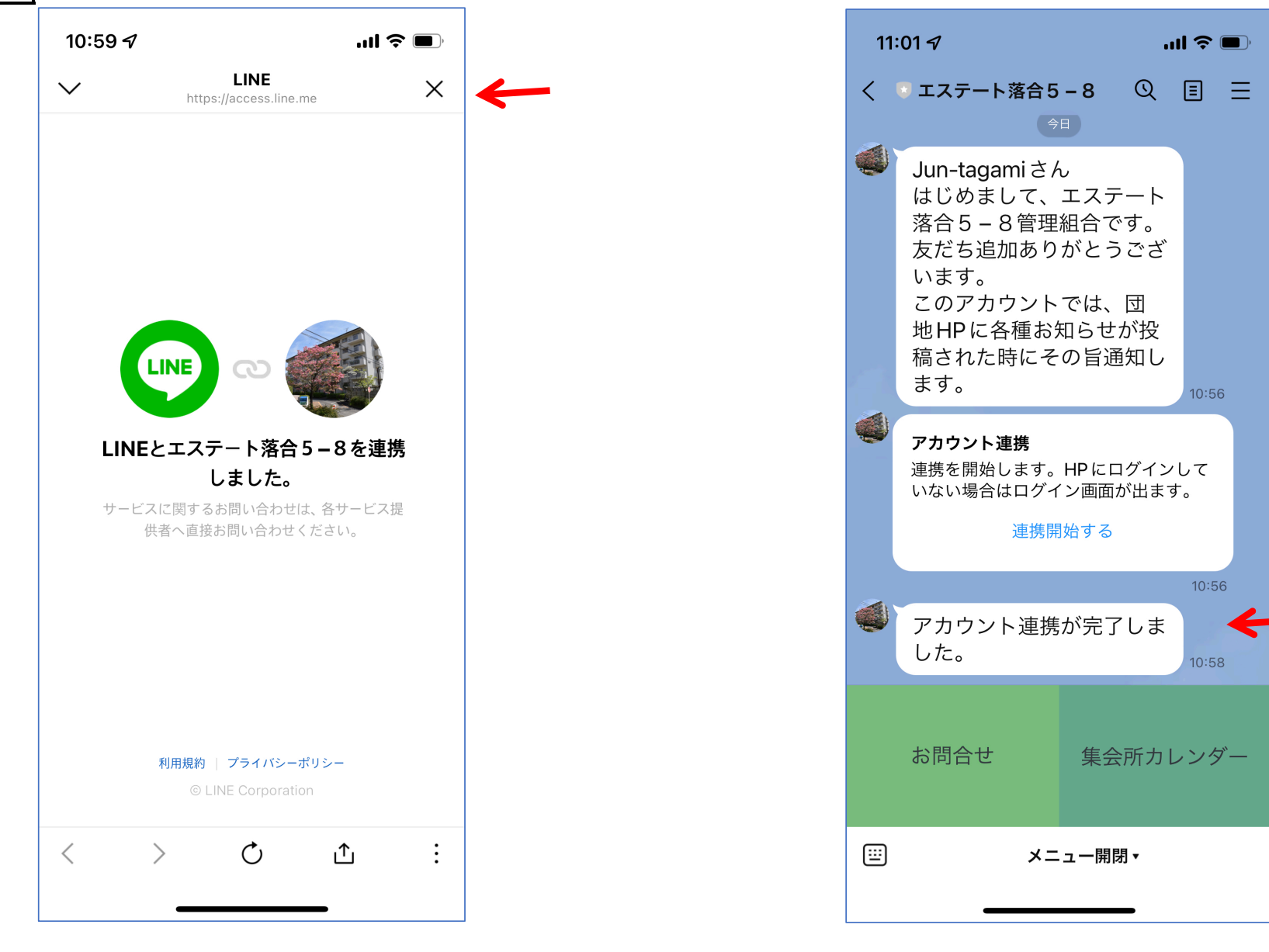

以後、団地HPに広報等が投稿されるとこのアカウントにその旨通知されます。

## 補足1 通知サンプル

投稿種別、投稿されたタイトルと本文テキスト数行が通知される。 また「投稿を見る」ボタンにてHPの投稿を開くことができる。

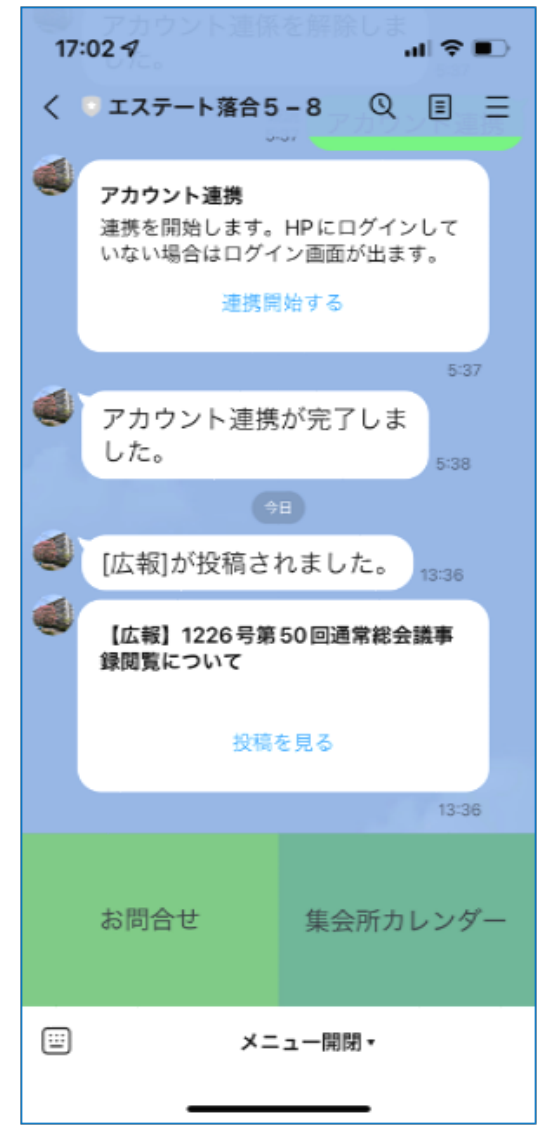

- 補足2 トーク画面下部メニューの説明
  - ①「お問合せ」>団地HPのお問合せページに移ります。
  - ②「集会所カレンダー」>団地HPの集会所カレンダーページに移ります。
  - ③「メニュー開閉」>①②のメニューボタンが表示・非表示になります

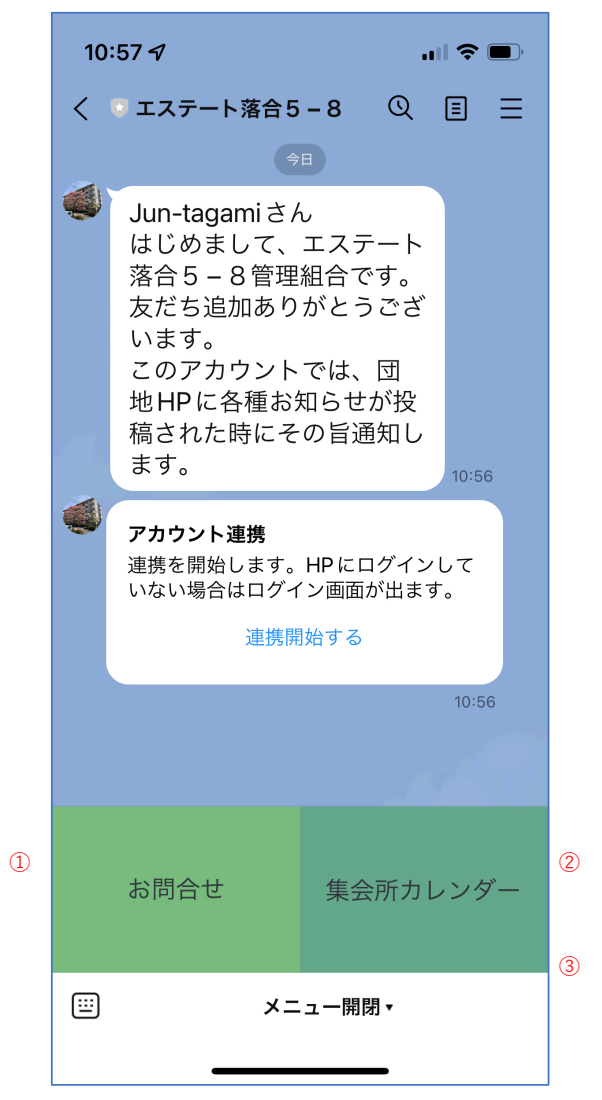

トーク画面に「アカウント連携」を送信すると、「連携解除」ボタンが出るので連携解除すれば通知は来なくなる。
連携解除状態で「アカウント連携」を送信すると、「連携開始」ボタンが出る。

②またはこの公式アカウント「エステート落合5-8」をブロックすれば通知は来ない。(ブロックの手順は省略)